## Безплатни курсове в платформата на Coursera. Регистрация в платформата и записване на курс

# Съдържание

| За програмата           | 2  |
|-------------------------|----|
| Регистрация в системата | 3  |
| Записване на курс       | 9  |
| За контакт              | 12 |
| Ju Rolliuri             |    |

## За програмата

Софийският университет "Св. Климент Охридски" (СУ) и Coursera сключиха споразумение за сътрудничество в инициативата за развитие на кариерните умения по време на пандемията COVID-19. Можете да получите безплатен достъп и да завършите успешно със сертификат избрани от Вас курсове в различни области на знание (Фиг.1):

| Arts and Humanities (336) 🥑 🛛 B | usiness (963) 🥑  | Computer Scie   | ence (627) 🥑 | Data Science (364) 🥑    |
|---------------------------------|------------------|-----------------|--------------|-------------------------|
| Information Technolo            | gy (69) 🥑 🛛 Hea  | lth (316) 🥑     | Math and Lo  | gic (141) 🥑             |
| Personal Development (346) 📀    | Physical Science | and Engineering | g (375) 🥑    | Social Sciences (588) 🥑 |
|                                 | Language Lea     | rning (137) 🥑   |              |                         |

Фиг. 1. Курсове по области на знание

Срок за записване в курс: 30.09.2020 г. Срок за завършване на курс: 30.11.2020 г.

За курсовете, които завършите успешно и покриете изискванията за сертификат, ще получите неограничен достъп до учебните материали и ресурси и след 30.11.2020 г.

Ако не успеете да завършите даден курс в указания срок, ще можете да го направите по-късно, но вече срещу заплащане и за Ваша сметка.

Безплатните курсове са налични САМО за акаунти в Coursera, регистрирани с имейл адреси от домейна на СУ:

- uni-sofia.bg
- admin.uni-sofia.bg
- biofac.uni-sofia.bg
- chem.uni-sofia.bg
- deo.uni-sofia.bg
- diuu.uni-sofia.bg
- dujcev.unisofia.bg
- fcml.uni-sofia.bg
- feb.uni-sofia.bg
- feba.uni-sofia.bg
- fmi.uni-sofia.bg
- fp.uni-sofia.bg
- fppse.uni-sofia.bg

- gea.uni-sofia.bg
- law.uni-sofia.bg
- libsu.uni-sofia.bg
- med.uni-sofia.bg
- nis.uni-sofia.bg
- phls.uni-sofia.bg
- phys.uni-sofia.bg
- slav.uni-sofia.bg
- sport.uni-sofia.bg
- theo.uni-sofia.bg
- ucc.uni-sofia.bg
- uni-campus.net
- unipress.bg

#### и записани чрез URL връзката:

https://coursera.org/programs/st-kliment-ohridski-university-of-sofia-on-coursera-4n4kn

#### Внимание:

За курсове, записани извън посочените стъпки, НЯМА да бъдат възстановявани вложени суми!

### Регистрация в системата

Отворете браузър (например Mozilla или Chrome) и заредете адреса: https://coursera.org/programs/st-kliment-ohridski-university-of-sofia-on-coursera-4n4kn (Фиг.2)

| (←) → C' @ | 💿 🔺 https://www.coursera.org/programs/st-kliment-ohridski-university-of-sofia-on-coursera-4n4kn 🛛 🐨 🔂                                                                                                    | <u>↓</u> II\ © ©" = |
|------------|----------------------------------------------------------------------------------------------------|---------------------|
| coursera   | Explore ~     What do you want to learn?     Q                                                                                                    | Log In              |
|            | Welcome to                                                                                                    |                     |
|            | St. Kliment Ohridski University of Sofia on Courser                                                                                                    | a                   |
|            | Start learning on Coursera!                                                                                                    |                     |
|            | Join for Free Joint Control of Control of Co |                     |
|            | Sponsored by Sofia University St. Kliment Ohridski                                                                                                    |                     |
|            |                                                                                                    | _                   |
|            |                                                                                                    |                     |
|            | Invite college and university students to learn for free on Coursera                                                                                                    |                     |
|            |                                                                                                    |                     |
|            | https://coursera.org/share/1f69e5fc256d35fb1d4862; COPY                                                                                                    |                     |
|            |                                                                                                    |                     |
| Cu         | rated recommendations for you                                                                                                    |                     |
| Cor        | ronavirus                                                                                                    | 12.                 |
|            |                                                                                                    |                     |
|            |                                                                                                    |                     |
|            |                                                                                                    | $\bigcirc$          |
|            | due 2                                                                                                    |                     |

Фиг. 2.

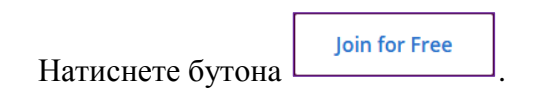

Ще получите екран за влизане (login) (Фиг.3) или регистрация (signup) (Фиг.4) в системата:

| 🗢 St. Kliment Ohridski University 🛛 🗙 🕂 👘 👘                | $\Box \times$ | 🕫 St. Kliment Ohridski University - X + 📃 🗆 🗙                                                            |
|------------------------------------------------------------|---------------|----------------------------------------------------------------------------------------------------|
| ← → C <sup>a</sup>                                         | • » =         | ← → C <sup>a</sup>                                                                                       |
|                                                            | $\times$      | = coursera ×                                                                                             |
| - coursera                                                 |               | Learn skills from top universities for free.                                                             |
| Learn skills from top universities for free.               |               |                                                                                                    |
|                                                            |               | Wolco                                                                                                    |
|                                                            |               | St. FULL NAME                                                                                            |
|                                                            | C             | Full name                                                                                                |
| St.                                                        | / OŤ          | EMAIL                                                                                                    |
| Email                                                      |               | Empil                                                                                                    |
| PASSWORD                                                   |               | LIIGH                                                                                                    |
|                                                            |               | PASSWORD (Between 8 and 72 characters)                                                                   |
| Password                                                   |               | Password                                                                                                 |
| Forgot password?                                           |               |                                                                                                    |
|                                                            |               | Join for Free                                                                                            |
| Log in                                                     |               | CUTATED<br>By signing up to create an account Laccept Coursera's Terms                                   |
| This site is protected by reCAPTCHA and the Google Privacy |               | of Use [가 and Privacy Policy [가, including the processing of<br>your personal data in the United States. |
| Policy and Terms of Service apply.                         |               | This site is protected by reCAPTCHA and the Google Privacy<br>Policy and Terms of Service apply.         |
| Having trouble logging in? 🔄                               |               | Having trouble logging in? 🖓                                                                             |
| Curated recommendations for you                            |               |                                                                                                    |
| Фиг. 3                                                     |               | Фиг. 4                                                                                                   |

Ако вече имате акаунт за Coursera с имейл адрес към домейна на СУ, можете да влезете в системата с функцията login (e-mail/password) (Фиг. 5). Ако все още нямате акаунт, можете да си създадете такъв, като попълните полетата в прозореца за регистрация (signup) (Фиг.6).

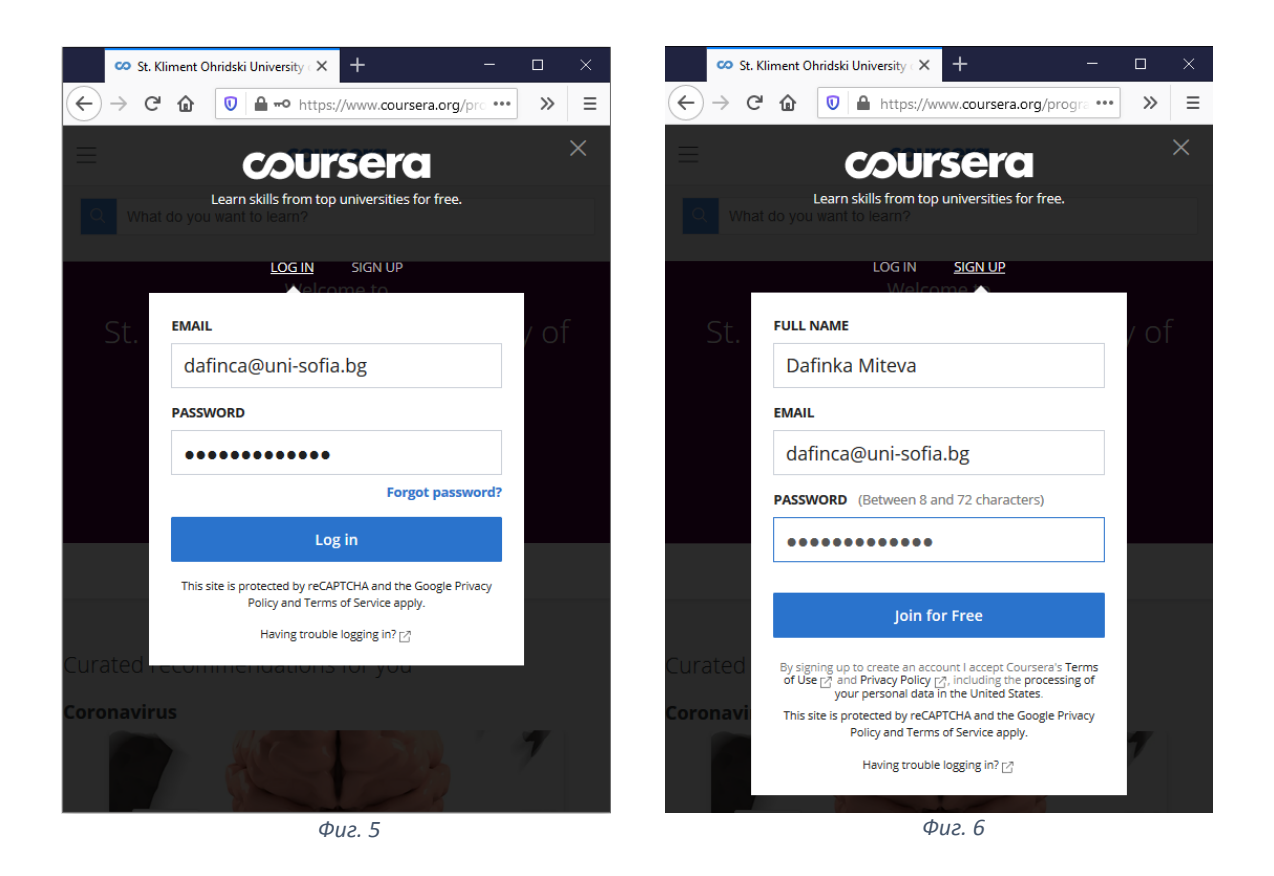

Ако имате вече съществуващ акаунт в Coursera с друг имейл адрес, впоследствие ще можете да свържете новия си акаунт със съществуващия.

Когато създавате нов акаунт, системата ще изпрати писмо за потвърждение на посочения от Вас имейл адрес (Фиг.7):

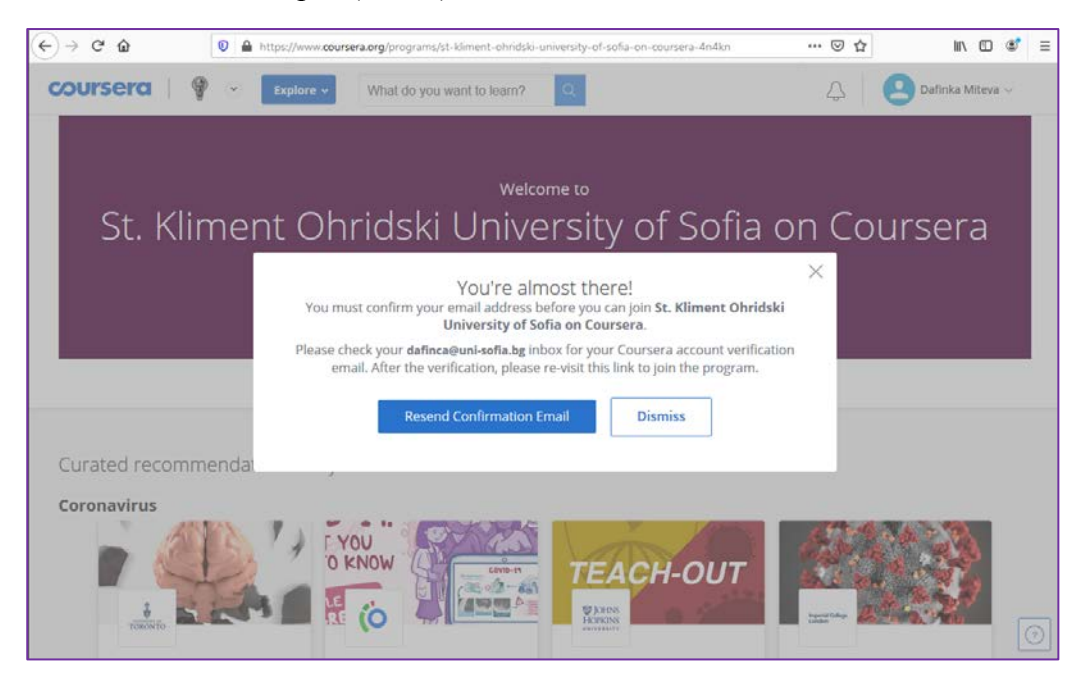

Фиг. 7

Трябва да отворите писмото и да натиснете бутона "Confirm email address" (Фиг.8):

| Action Required: Please confirm your email                                                                                                    | 1 message               |
|----------------------------------------------------------------------------------------------------|-------------------------|
| From: (Coursera)                                                                                                    | August 13, 2020 9:54 AM |
|                                                                                                    |                         |
| Hi Dafinka Miteva,                                                                                                    |                         |
| Please confirm dafinca@uni-sofia.bg. Thank you and happy learning!                                                                                                    |                         |
| Confirm email address »                                                                                                    |                         |
| If you have trouble using the button above, you can also confirm by copying the link below in<br>address bar:                                                                  | to your                 |
| <u>ac21oW7_F3x05uy2vF10vUv0v50v1647v470v50v10v2v50v10v2v50v10v2v50v10v2v50v10v2v50v10v2v50v10v2v50v10v2v50v10v10v2v50v10v10v10v2v50v10v10v10v10v10v10v10v10v10v10v10v10v10</u> | 07BrLZkEs-<br>K         |
| Cheers,<br>Your Coursera Team                                                                                                    |                         |
| If you did not sign up or request for email confirmation, please ignore this email.                                                                                            |                         |
| You are receiving this email because <b>dafinca@uni-sofia.bg</b> is registered on Coursera.                                                                                    | ita A                   |
| Prease do not reply directly to this email. If you have any questions of recubacit, prease visit our supports                                                                  | ite.                    |

Фиг. 8

Coursera ще потвърди (Фиг.9)

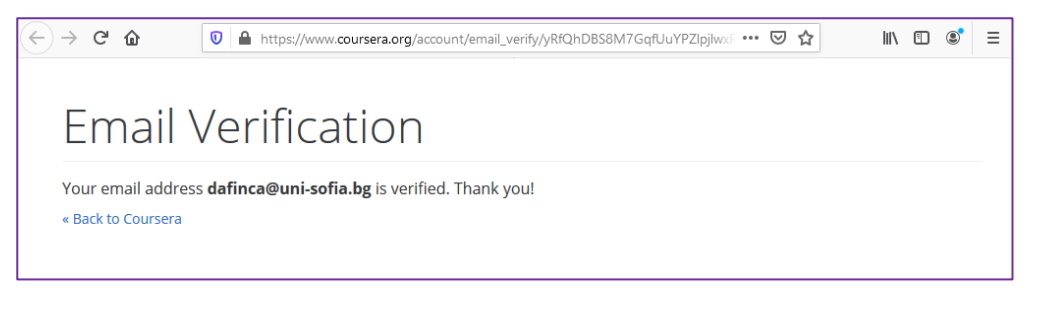

Фиг. 9

А връзката "Back to Coursera" ще Ви заведе на страницата на Вашия акаунт и ще Ви покани да се присъедините към учебната програма на СУ в платформата Coursera (Фиг.10)

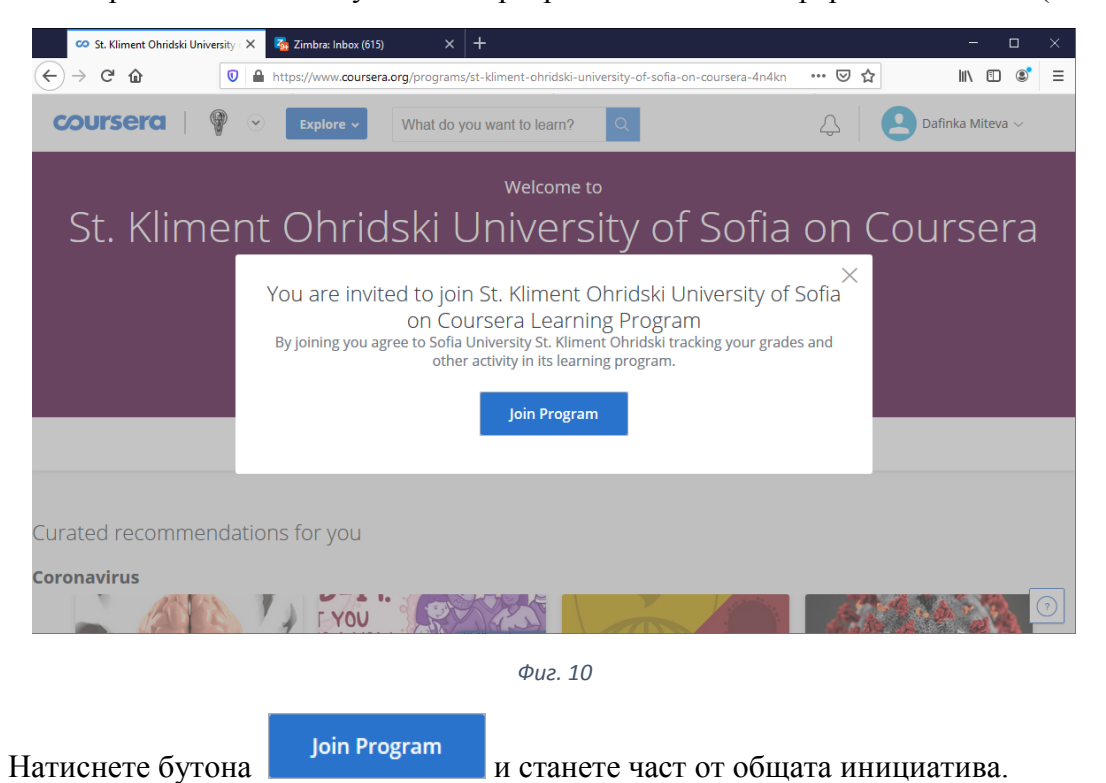

В горен ляв ъгъл на екрана, до логото на Coursera трябва да виждате логото на Софийския университет "Св. Климент Охридски" (Фиг.11).

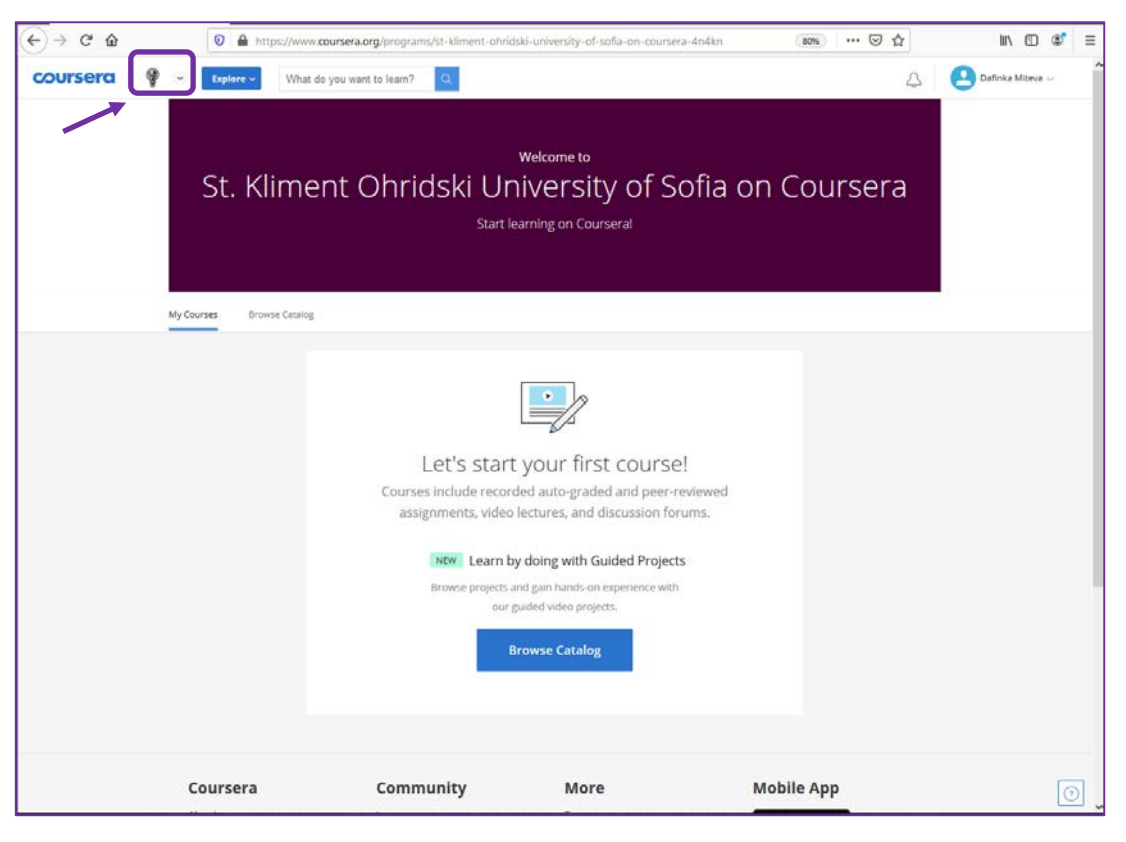

Фиг. 11

Редакция на профила и настройки на акаунта могат да бъдат извършвани от персоналното меню, достъпно с бутон-стрелка в горен десен ъгъл (Фиг.12).

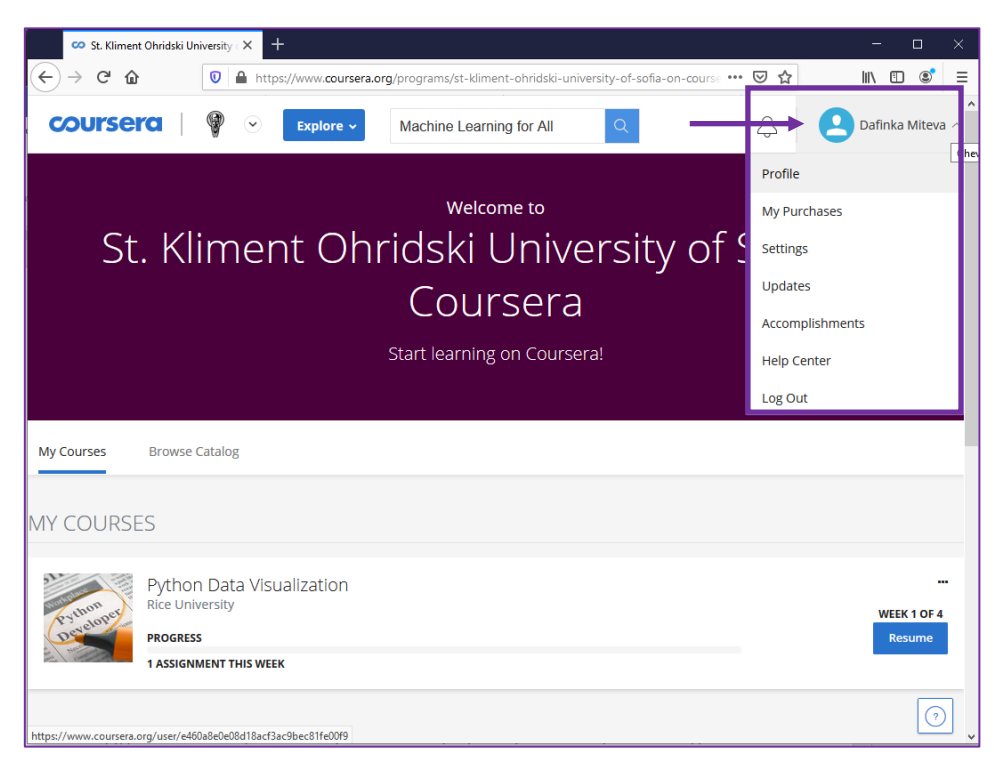

Фиг. 12

### Записване на курс

Можете да изберете курс, като използвате една от следните възможности:

1. Разгледате тематично разделените предложения по категории в азбучен ред (Browse Catalog) (Фиг.13)

| 🗢 St. Klimen                                                                                      | t Ohridski University 🛛 🗙                                                                | +                                                                        |                                                                                                    |                                                                                                    | - 0          |      |
|---------------------------------------------------------------------------------------------------|------------------------------------------------------------------------------------------|--------------------------------------------------------------------------|----------------------------------------------------------------------------------------------------|----------------------------------------------------------------------------------------------------|--------------|------|
| ← → ⊂ ພ                                                                                           | 🛛 🔒 https://                                                                             | www. <b>coursera.org</b> /progra                                         | ms/st-kliment-ohri 50%                                                                                                    |                                                                                                    | III\ 🗉 🤇     | : ≣  |
| coursera   🦞                                                                                      | Explore  Machine Learning                                                                | for All Q                                                                |                                                                                                    | Δ                                                                                                    | Dafinka Mite | va v |
| Welcome to<br>St. Kliment Ohridski University of Sofia on Coursera<br>Start learning on Courseral |                                                                                          |                                                                          |                                                                                                    |                                                                                                    |              |      |
|                                                                                                   | My Courses Browse Catalog                                                                |                                                                          |                                                                                                    | How it works $\!\!\!\!\!\!\!\!\!\!\!\!\!\!\!\!\!\!\!\!\!\!\!\!\!\!\!\!\!\!\!\!\!\!$                                                                       |              |      |
|                                                                                                   | Curated recommendations                                                                  | for you                                                                  |                                                                                                    |                                                                                                    |              |      |
|                                                                                                   | Coronavirus                                                                              | YOU O KNOW                                                               | TEACH-OUT                                                                                                    |                                                                                                    |              |      |
| <                                                                                                 | Mind Control: Managing<br>Your Mental Health<br>During COVID-19<br>University of Toronto | COVID-19: What You<br>Need to Know (CME<br>Eligible)<br>Osm              | Fighting COVID-19 with<br>Epidemiology: A Johns<br>Hopkins Teach-Out<br>Johns Hopkins University                                                                                                    | Science Matters: Let's<br>Talk About COVID-19<br>Imperial College London, Abdul Latif<br>Jameel Institute for Disease and<br>Emergency Analytics (J-IDEA) | >            |      |
|                                                                                                   | COURSE                                                                                   | COURSE                                                                   | COURSE                                                                                                    | COURSE                                                                                                    |              |      |
| <                                                                                                 | Advanced Data Science                                                                    | Business Analytics for<br>Decision Making<br>Unterray of Coincide Budder | Approximation of the second second se | Advanced Linear Models<br>Statistical Linear Models<br>Statistical Linear Models<br>Data Isolarias<br>Una Isolarias                                       | >            |      |
|                                                                                                   |                                                                                          |                                                                          |                                                                                                    |                                                                                                    |              | 0,   |

Фиг. 13

2. Филтрирате темите на курсовете, които се показват, като изберете конкретна подтема от менюто Explore (Фиг.14)

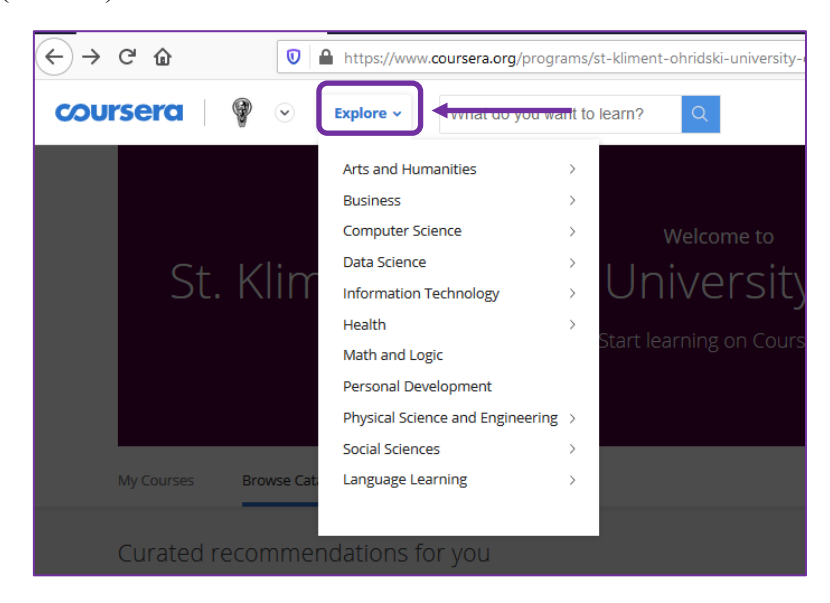

Фиг. 14

3. Въведете ключови думи (на английски език, руски език или друг от наличните езици) в полето за търсене (Фиг.15)

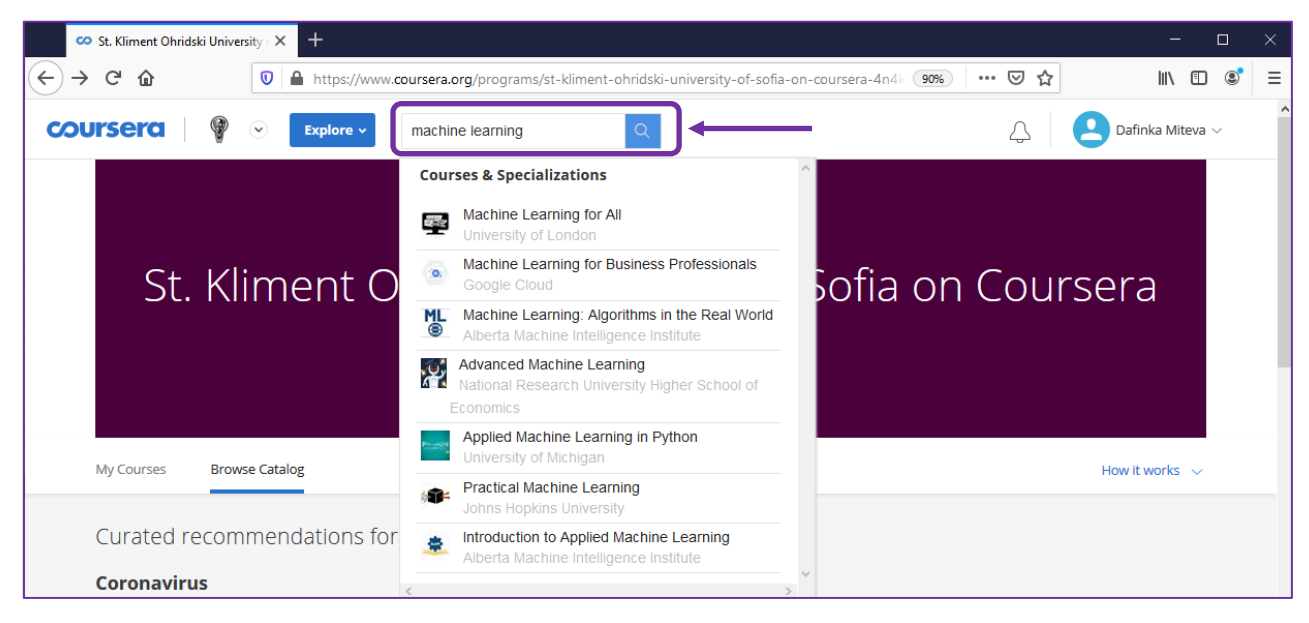

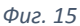

Когато заредите страницата на даден курс (Фиг.16), ще намерите обща информация за курса (1), рейтинг (2), учебната програма по седмици (3), коя институция предлага този курс (4) и детайли, като какво е необходимо, за да получите сертификат, начин на провеждане, нивото на трудност, приблизителна заетост, език (5).

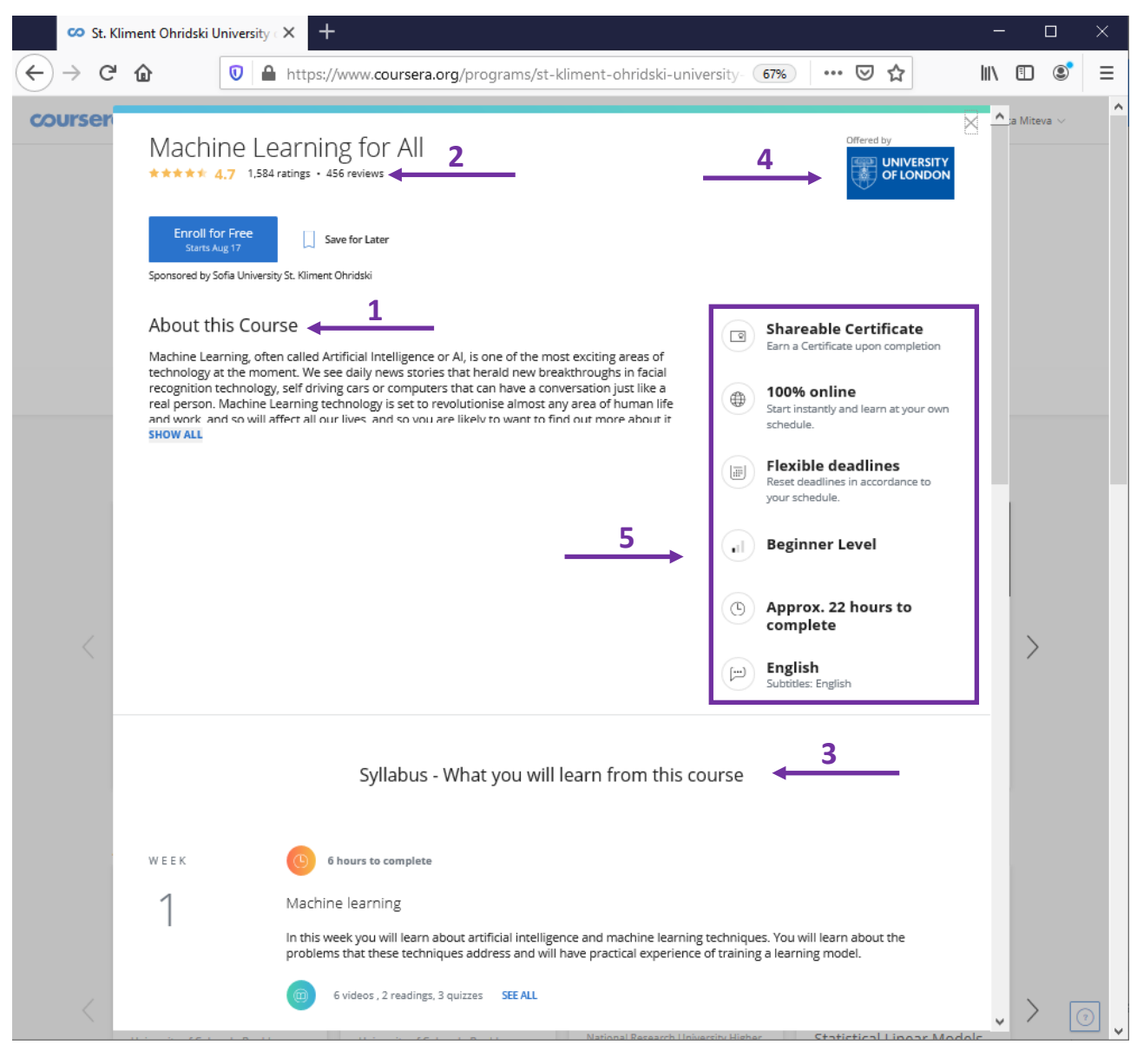

Фиг. 16

Важно: Обърнете внимание дали е наличен бутон "Enroll for Free" ( под него да пише изрично: Sponsored by Sofia University St. Kliment Ohridski.

Записването в курс става с натискането на бутона

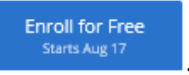

Списък на курсовете, които сте записали, ще бъде наличен в "My Courses" (Фиг.17):

) и

| 🚥 St. Kliment Ohric                                                       | lski University 🗙 🕂                                                       |                                                               |               | - 🗆 X                 |
|---------------------------------------------------------------------------|---------------------------------------------------------------------------|---------------------------------------------------------------|---------------|-----------------------|
| (←) → ℃ @                                                                 | ♥ A https://www.courser                                                   | a.org/programs/st-kliment-oh                                  | 67% 🗵 🏠       | II\ ⊡ ©° ≡            |
| coursera 🔮                                                                | Explore  Machine Learn                                                    | ing for All                                                   | 4 <b>2</b>    | Dafinka Miteva 🗸      |
| St. Klim                                                                  | nent Ohridski                                                             | Welcome to<br>University of S<br>Start learning on Coursera!  | Sofia on Cour | rsera                 |
|                                                                           |                                                                           |                                                               |               |                       |
| MY COURSES                                                                |                                                                           |                                                               |               |                       |
| Python<br>Rice Unive<br>PROGRESS<br>1 ASSIGNM                             | Data Visualization<br>ersity<br>ENT THIS WEEK                             |                                                               |               | WEEK 1 OF 4<br>Resume |
|                                                                           |                                                                           |                                                               |               |                       |
| Coursera                                                                  | Community                                                                 | More                                                          | Mobile App    |                       |
| About<br>Leadership<br>Careers<br>Catalog<br>Certificates<br>MasterTrack™ | Learners<br>Partners<br>Developers<br>Beta Testers<br>Translators<br>Blog | Terms<br>Privacy<br>Help<br>Accessibility<br>Press<br>Contact | Google Play   |                       |
| Certificates<br>Degrees<br>For Enterprise<br>For Government               | Tech Blog                                                                 | Directory<br>Affiliates                                       |               |                       |
| For Campus<br>Coronavirus Response                                        |                                                                           |                                                               |               | 0                     |

Фиг. 17

### За контакт

За въпроси и проблеми, не се колебайте да пишете на имейл: course@ uni-sofia.bg